The following document is a step by step process on how to download the IDF curves from the NOAAs Precipitation Frequency Data Server, Atlas 14 (<u>http://hdsc.nws.noaa.gov/hdsc/pfds/</u>) and implement them in HydroCAD.

- Navigate to the atlas 14 server using your favorite browser (<u>http://hdsc.nws.noaa.gov/hdsc/pfds/</u>)
- 2. Choose the state that you need data from (for this example I will use Minnesota)
- 3. The default screen once you select your state has a map with a cross hair in the middle of the state

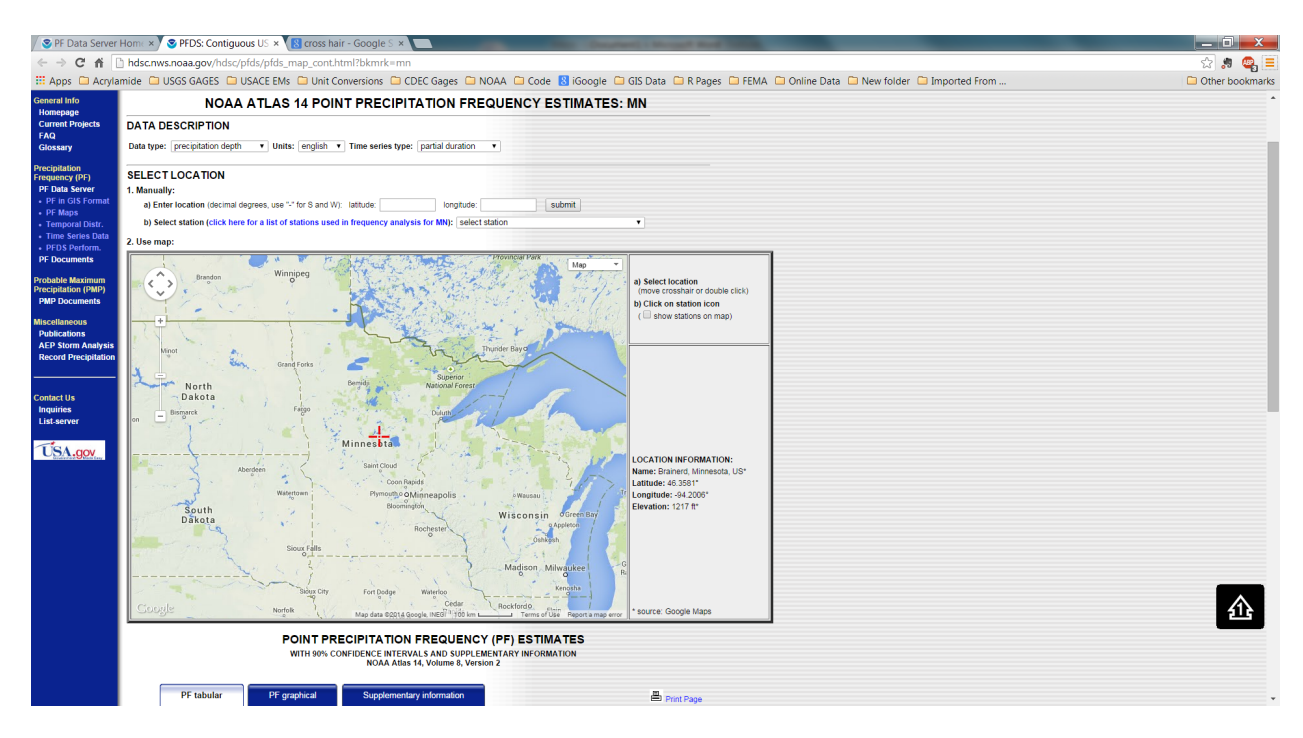

- 4. Use the map to navigate to your specific location (for this example I will leave the cross hair in the center of the map)
- 5. Once you have your location on the map scroll down below the map to the Point Precipitation Frequency Estimates data table (note the format of the table)

| dsc.nws.nc                                                                         | PFDS: Contiguo                                                                                                    | us US × 🔞<br>ifds/pfds_map                                                                                                    | cross hair - Go<br>p_cont.html?k                                                                                   | oogle S ×                                                      | C Gages C                                                        |                                                          | ode 🖪 iGor                              | ole 🗂 GIS                             | Data 🕞 R G                            | laner 🗖 EE               | MA 🖸 Oplin | a Data 🦳 I | New folder | C Importe | d From |  | 🔄 🗊 📕        |
|------------------------------------------------------------------------------------|----------------------------------------------------------------------------------------------------|----------------------------------------------------------------------------------------------------|----------------------------------------------------------------------------------------------------|----------------------------------------------------------------|------------------------------------------------------------------|----------------------------------------------------------|-----------------------------------------|---------------------------------------|---------------------------------------|--------------------------|------------|------------|------------|-----------|--------|--|--------------|
|                                                                                    | PF tabular                                                                                                    | PF graph                                                                                                    | ical                                                                                                    | Supplementary                                                  | information                                                      |                                                          |                                         | gie 🖬 615                             | Print Page                            |                          |            |            | New Iolder |           |        |  | D Other book |
|                                                                                    | PC                                                                                                    | S-based pre                                                                                                    | cipitation fr                                                                                                    | equency est                                                    | imates with                                                      | 90% confid                                               | lence interv                            | als (in incl                          | hes) <sup>1</sup>                     | _                        | ר 🗌        |            |            |           |        |  |              |
| Duration                                                                           |                                                                                                    |                                                                                                    | •                                                                                                    | Ave                                                            | age recurrence                                                   | interval (years                                          | )                                       |                                       | · ·                                   |                          | j l        |            |            |           |        |  |              |
| Duration                                                                           | 1                                                                                                    | 2                                                                                                    | 6                                                                                                    | 10                                                             | 25                                                               | 50                                                       | 100                                     | 200                                   | 500                                   | 1000                     |            |            |            |           |        |  |              |
| 5-min                                                                              | 0.354 (0.277-0.455)                                                                                                    | 0.419<br>(0.327-0.539)                                                                                                    | 0.527<br>(0.410-0.679)                                                                                             | 0.617<br>(0.477-0.797)                                         | 0.743<br>(0.556-0.985)                                           | 0.842 (0.616-1.13)                                       | 0.941<br>(0.667-1.28)                   | 1.04<br>(0.711-1.45)                  | 1.18<br>(0.774-1.68)                  | 1.28<br>(0.822-1.85)     |            |            |            |           |        |  |              |
| IO-min                                                                             | 0.519 (0.405-0.666)                                                                                                    | 0.614 (0.479-0.789)                                                                                                    | 0.771 (0.600-0.994)                                                                                                | 0.904 (0.699-1.17)                                             | 1.09<br>(0.815-1.44)                                             | 1.23<br>(0.902-1.65)                                     | 1.38<br>(0.977-1.88)                    | 1.53<br>(1.04-2.13)                   | 1.73<br>(1.13-2.46)                   | 1.88<br>(1.20-2.71)      |            |            |            |           |        |  |              |
| 15-min                                                                             | 0.633                                                                                                    | 0.749                                                                                                    | 0.941                                                                                                    | 1.10                                                           | 1.33                                                             | 1.50                                                     | 1.68                                    | 1.86                                  | 2.11                                  | 2.29                     |            |            |            |           |        |  |              |
| 30-min                                                                             | 0.868                                                                                                    | 1.03                                                                                                    | 1.30                                                                                                    | 1.53                                                           | 1.84                                                             | 2.08                                                     | 2.33                                    | 2.58                                  | 2.92                                  | 3.18                     |            |            |            |           |        |  |              |
| 60 min                                                                             | (0.678-1.11)                                                                                                    | (0.805-1.32)                                                                                                    | (1.01-1.68)                                                                                                    | (1.18-1.97)<br>2.00                                            | (1.38-2.44)                                                      | (1.53-2.79)<br>2.77                                      | (1.65-3.18)                             | (1.76-3.60)                           | (1.92-4.15)<br>3.91                   | (2.03-4.58)<br>4.26      | -          |            |            |           |        |  |              |
| 00-1111                                                                            | (0.853-1.40)                                                                                                    | (1.03-1.70)                                                                                                    | (1.31-2.18)                                                                                                    | (1.55-2.59)                                                    | (1.82-3.22)                                                      | (2.03-3.71)                                              | (2.20-4.24)                             | (2.35-4.80)                           | (2.56-5.56)                           | (2.73-6.13)              | -          |            |            |           |        |  |              |
| 2-hr                                                                               | (1.04-1.67)                                                                                                    | (1.27-2.04)                                                                                                    | (1.64-2.65)                                                                                                    | (1.94-3.16)                                                    | (2.29-3.96)                                                      | (2.55-4.57)                                              | (2.78-5.23)                             | (2.97-5.94)                           | (3.24-6.89)                           | (3.45-7.60)              |            |            |            |           |        |  |              |
| 3-hr                                                                               | 1.45<br>(1.15-1.83)                                                                                                    | 1.78<br>(1.41-2.24)                                                                                                    | (1.84-2.93)                                                                                                    | (2.18-3.51)                                                    | (2.59-4.43)                                                      | (2.90-5.12)                                              | 4.39<br>(3.17-5.88)                     | 4.90<br>(3.39-6.71)                   | 5.58<br>(3.72-7.80)                   | 6.10<br>(3.97-8.64)      |            |            |            |           |        |  |              |
| 6-hr                                                                               | 1.71<br>(1.38-2.13)                                                                                                    | 2.07<br>(1.66-2.57)                                                                                                    | 2.67<br>(2.14-3.33)                                                                                                | 3.19<br>(2.54-3.99)                                            | 3.93<br>(3.04-5.07)                                              | 4.52<br>(3.41-5.89)                                      | 5.13<br>(3.74-6.81)                     | 5.76<br>(4.04-7.82)                   | 6.63<br>(4.48-9.19)                   | 7.31<br>(4.80-10.2)      |            |            |            |           |        |  |              |
| 12-hr                                                                              | 2.01 (1.64-2.47)                                                                                                    | 2.35                                                                                                    | 2.95                                                                                                    | 3.48                                                           | 4.28                                                             | 4.94<br>(3.79-6.39)                                      | 5.64<br>(4.18-7.44)                     | 6.40<br>(4.55-8.61)                   | 7.46                                  | 8.31                     | 1          |            |            |           |        |  |              |
| 24-hr                                                                              | 2.29                                                                                                    | 2.65                                                                                                    | 3.29                                                                                                    | 3.88                                                           | 4.75                                                             | 5.48                                                     | 6.26                                    | 7.11                                  | 8.30                                  | 9.27                     |            |            |            |           |        |  |              |
| 2-day                                                                              | 2.54                                                                                                    | 3.01                                                                                                    | 3.81                                                                                                    | 4.51                                                           | 5.53                                                             | 6.36                                                     | 7.23                                    | 8.15                                  | 9.42                                  | 10.4                     | -          |            |            |           |        |  |              |
| 2 049                                                                              | (2.12-3.04)                                                                                                    | (2.50-3.60)                                                                                                    | (3.16-4.57)                                                                                                    | (3.72-5.44)                                                    | (4.44-6.90)                                                      | (4.98-8.01)                                              | (5.47-9.28)                             | (5.91-10.7)                           | (6.57-12.6)                           | (7.08-14.1)              | -          |            |            |           |        |  |              |
| 3-day                                                                              | (2.34-3.31)                                                                                                    | (2.75-3.90)                                                                                                    | (3.45-4.92)                                                                                                    | (4.05-5.83)                                                    | (4.82-7.39)                                                      | (5.40-8.57)                                              | (5.93-9.93)                             | (6.41-11.4)                           | (7.14-13.5)                           | (7.68-15.1)              | -          |            |            |           |        |  |              |
| 4-day                                                                              | (2.55-3.58)                                                                                                    | (2.96-4.16)                                                                                                    | 4.37<br>(3.67-5.18)                                                                                                | (4.29-6.10)                                                    | (5.08-7.71)                                                      | (5.69-8.93)                                              | (6.24-10.3)                             | (6.75-11.9)                           | (7.52-14.1)                           | (8.10-15.8)              |            |            |            |           |        |  |              |
| 7-day                                                                              | 3.63<br>(3.10-4.25)                                                                                                    | 4.12<br>(3.50-4.82)                                                                                                    | 4.97<br>(4.22-5.83)                                                                                                | 5.74<br>(4.84-6.75)                                            | 6.89<br>(5.66-8.41)                                              | 7.84<br>(6.28-9.66)                                      | 8.86<br>(6.85-11.1)                     | 9.95<br>(7.38-12.8)                   | 11.5<br>(8.19-15.1)                   | 12.7<br>(8.81-16.9)      |            |            |            |           |        |  |              |
| 10-day                                                                             | 4.17<br>(3.58-4.84)                                                                                                    | 4.67<br>(4.00-5.43)                                                                                                    | 5.56<br>(4.74-6.47)                                                                                                | 6.35<br>(5.39-7.42)                                            | 7.52<br>(6.21-9.10)                                              | 8.49<br>(6.84-10.4)                                      | 9.52<br>(7.40-11.9)                     | 10.6<br>(7.92-13.6)                   | 12.2<br>(8.72-15.9)                   | 13.4<br>(9.33-17.7)      |            |            |            |           |        |  |              |
| 20-day                                                                             | 5.69                                                                                                    | 6.36                                                                                                    | 7.47                                                                                                    | 8.41                                                           | 9.74                                                             | 10.8                                                     | 11.8                                    | 12.9                                  | 14.4                                  | 15.6                     | 1          |            |            |           |        |  |              |
| 30-day                                                                             | 6.97                                                                                                    | 7.81                                                                                                    | 9.16                                                                                                    | 10.3                                                           | 11.8                                                             | 12.9                                                     | 14.0                                    | 15.1                                  | 16.5                                  | 17.6                     |            |            |            |           |        |  |              |
| 45 day                                                                             | (6.10-7.92)<br>8.62                                                                                                    | (6.83-8.88)<br>9.68                                                                                                    | (7.98-10.4)                                                                                                    | (8.88-11.7)                                                    | (9.81-13.7)                                                      | (10.5-15.3)                                              | (11.0-16.9)<br>16.8                     | (11.4-18.7)<br>17.9                   | (12.0-21.0)                           | (12.5-22.7)<br>20.3      | -          |            |            |           |        |  |              |
| 40 day                                                                             | (7.59-9.71)                                                                                                    | (8.52-10.9)                                                                                                    | (9.95-12.8)                                                                                                    | (11.0-14.3)                                                    | (12.0-16.6)                                                      | (12.8-18.3)                                              | (13.3-20.1)                             | (13.6-22.0)                           | (14.1-24.3)                           | (14.5-26.1)              | -          |            |            |           |        |  |              |
| 60-day                                                                             | (8.89-11.2)                                                                                                    | (9.98-12.6)                                                                                                    | (11.6-14.8)                                                                                                    | (12.9-16.6)                                                    | (14.0-19.0)                                                      | (14.8-20.9)                                              | (15.3-22.9)                             | (15.6-24.9)                           | (16.0-27.3)                           | (16.3-29.1)              |            |            |            |           |        |  |              |
| <sup>1</sup> Precipitati<br>Numbers in<br>recurrence<br>estimates a<br>Please refe | ion frequency (PF) er<br>parenthesis are PF<br>interval) will be great<br>ind may be higher thi<br>r to NOAA Atlas 14 c<br>from the table in cs | atimates in this table<br>estimates at lower<br>er than the upper to<br>an currently valid P<br>locument for more<br>v format: preci | le are based on fre<br>and upper bounds<br>ocund (or less than<br>MP values.<br>Information.<br>ipitation frequent | quency analysis of<br>of the 90% confide<br>the lower bound) i | partial duration se<br>nce interval. The p<br>s 5%. Estimates at | ries (PDS).<br>probability that pre<br>t upper bounds an | ecipitation frequer<br>e not checked ag | cy estimates (for<br>ainst probable m | a given duration<br>aximum precipitat | and average<br>ion (PMP) |            |            |            |           |        |  |              |

- 6. I like to print the page at this point to a PDF. Do this by selecting print page at the top left side of the table. Save your HydroCad folder under inputs (you may need this for documentation in an appendix later).
- 7. At the bottom of the table, there is a button that you can press to obtain the IDF curve in \*.csv format.

| 12-hr                                                                           | 2.01                                                                                       | 2.35                                                                                                    | 2.95                                                                                        | 3.48                                                            | 4.28                                                              | 4.94                                                  | 5.64                                   | 6.40                                    | 7.46                           |
|---------------------------------------------------------------------------------|--------------------------------------------------------------------------------------------|----------------------------------------------------------------------------------------------------|---------------------------------------------------------------------------------------------|-----------------------------------------------------------------|-------------------------------------------------------------------|-------------------------------------------------------|----------------------------------------|-----------------------------------------|--------------------------------|
|                                                                                 | (1.64-2.47)                                                                                | (1.91-2.89)                                                                                                    | (2.39-3.63)                                                                                 | (2.81-4.31)                                                     | (3.37-5.49)                                                       | (3.79-6.39)                                           | (4.18-7.44)                            | (4.55-8.61)                             | (5.10-10.3)                    |
| 24-hr                                                                           | 2.29                                                                                       | 2.65                                                                                                    | 3.29                                                                                        | 3.88                                                            | 4.75                                                              | 5.48                                                  | 6.26                                   | 7.11                                    | 8.30                           |
|                                                                                 | (1.89-2.78)                                                                                | (2.18-3.22)                                                                                                    | (2.70-4.01)                                                                                 | (3.16-4.73)                                                     | (3.78-6.03)                                                       | (4.25-7.01)                                           | (4.69-8.17)                            | (5.11-9.47)                             | (5.74-11.3                     |
| 2-day                                                                           | 2.54                                                                                       | 3.01                                                                                                    | 3.81                                                                                        | 4.51                                                            | 5.53                                                              | 6.36                                                  | 7.23                                   | 8.15                                    | 9.42                           |
|                                                                                 | (2.12-3.04)                                                                                | (2.50-3.60)                                                                                                    | (3.16-4.57)                                                                                 | (3.72-5.44)                                                     | (4.44-6.90)                                                       | (4.98-8.01)                                           | (5.47-9.28)                            | (5.91-10.7)                             | (6.57-12.6                     |
| 3-day                                                                           | 2.79                                                                                       | 3.28                                                                                                    | 4.13                                                                                        | 4.88                                                            | 5.97                                                              | 6.86                                                  | 7.79                                   | 8.78                                    | 10.2                           |
|                                                                                 | (2.34-3.31)                                                                                | (2.75-3.90)                                                                                                    | (3.45-4.92)                                                                                 | (4.05-5.83)                                                     | (4.82-7.39)                                                       | (5.40-8.57)                                           | (5.93-9.93)                            | (6.41-11.4)                             | (7.14-13.5                     |
| 4-day                                                                           | 3.03                                                                                       | 3.52                                                                                                    | 4.37                                                                                        | 5.13                                                            | 6.26                                                              | 7.18                                                  | 8.15                                   | 9.19                                    | 10.6                           |
|                                                                                 | (2.55-3.58)                                                                                | (2.96-4.16)                                                                                                    | (3.67-5.18)                                                                                 | (4.29-6.10)                                                     | (5.08-7.71)                                                       | (5.69-8.93)                                           | (6.24-10.3)                            | (6.75-11.9)                             | (7.52-14.1                     |
| 7-day                                                                           | 3.63                                                                                       | 4.12                                                                                                    | 4.97                                                                                        | 5.74                                                            | 6.89                                                              | 7.84                                                  | 8.86                                   | 9.95                                    | 11.5                           |
|                                                                                 | (3.10-4.25)                                                                                | (3.50-4.82)                                                                                                    | (4.22-5.83)                                                                                 | (4.84-6.75)                                                     | (5.66-8.41)                                                       | (6.28-9.66)                                           | (6.85-11.1)                            | (7.38-12.8)                             | (8.19-15.1                     |
| 10-day                                                                          | 4.17                                                                                       | 4.67                                                                                                    | 5.56                                                                                        | 6.35                                                            | 7.52                                                              | 8.49                                                  | 9.52                                   | 10.6                                    | 12.2                           |
|                                                                                 | (3.58-4.84)                                                                                | (4.00-5.43)                                                                                                    | (4.74-6.47)                                                                                 | (5.39-7.42)                                                     | (6.21-9.10)                                                       | (6.84-10.4)                                           | (7.40-11.9)                            | (7.92-13.6)                             | (8.72-15.9                     |
| 20-day                                                                          | 5.69                                                                                       | 6.36                                                                                                    | 7.47                                                                                        | 8.41                                                            | 9.74                                                              | 10.8                                                  | 11.8                                   | 12.9                                    | 14.4                           |
|                                                                                 | (4.94-6.52)                                                                                | (5.52-7.29)                                                                                                    | (6.46-8.58)                                                                                 | (7.23-9.70)                                                     | (8.10-11.5)                                                       | (8.76-12.9)                                           | (9.29-14.5)                            | (9.73-16.2)                             | (10.4-18.5                     |
| 30-day                                                                          | 6.97                                                                                       | 7.81                                                                                                    | 9.16                                                                                        | 10.3                                                            | 11.8                                                              | 12.9                                                  | 14.0                                   | 15.1                                    | 16.5                           |
|                                                                                 | (6.10-7.92)                                                                                | (6.83-8.88)                                                                                                    | (7.98-10.4)                                                                                 | (8.88-11.7)                                                     | (9.81-13.7)                                                       | (10.5-15.3)                                           | (11.0-16.9)                            | (11.4-18.7)                             | (12.0-21.0)                    |
| 45-day                                                                          | 8.62                                                                                       | 9.68                                                                                                    | 11.3                                                                                        | 12.7                                                            | 14.4                                                              | 15.6                                                  | 16.8                                   | 17.9                                    | 19.3                           |
|                                                                                 | (7.59-9.71)                                                                                | (8.52-10.9)                                                                                                    | (9.95-12.8)                                                                                 | (11.0-14.3)                                                     | (12.0-16.6)                                                       | (12.8-18.3)                                           | (13.3-20.1)                            | (13.6-22.0)                             | (14.1-24.3                     |
| 60-day                                                                          | 10.0                                                                                       | 11.3                                                                                                    | 13.2                                                                                        | 14.7                                                            | 16.6                                                              | 18.0                                                  | 19.3                                   | 20.4                                    | 21.8                           |
|                                                                                 | (8.89-11.2)                                                                                | (9.98-12.6)                                                                                                    | (11.6-14.8)                                                                                 | (12.9-16.6)                                                     | (14.0-19.0)                                                       | (14.8-20.9)                                           | (15.3-22.9)                            | (15.6-24.9)                             | (16.0-27.3                     |
| Precipitation<br>lumbers in p<br>ecurrence int<br>stimates and<br>Please refert | n frequency (PF) es<br>arenthesis are PF (<br>rerval) will be great<br>I may be higher tha | stimates in this tabl<br>estimates at lower<br>er than the upper b<br>an currently valid P<br>ocument for more | e are based on free<br>and upper bounds<br>ound (or less than<br>MP values.<br>information. | quency analysis of<br>of the 90% confide<br>the lower bound) is | partial duration ser<br>nce interval. The p<br>s 5%. Estimates at | ies (PDS).<br>robability that pre<br>upper bounds are | cipitation frequen<br>e not checked ag | icy estimates (for<br>ainst probable ma | a given durati<br>ximum precip |
| Estimates fro                                                                   | om the table in cs                                                                         | v format: preci                                                                                                | pitation frequent                                                                           | vy estimates 🔹                                                  | Submit                                                            |                                                       | >                                      |                                         |                                |
|                                                                                 |                                                                                            |                                                                                                    |                                                                                             | Mair                                                            | Link Categories                                                   | :                                                     |                                        |                                         |                                |

8. Download the file. Then navigate to the downloaded files folder and open the file in a text editor. This process is easier if you are using a text editor that can handle formatting. For modeling and other data analysis tasks I have found notepad++ to be a usefull addition to the programs that I use on a regular basis. If you have ever used Text Pad (another awesome text

editor, but not free), I would say that Notepad++ is comparable. Download the latest free version here: (<u>http://notepad-plus-plus.org/download/v6.6.9.html</u>). I will use Notepad++ in this example.

9. Once you navigate to the file in the downloads folder open with Notepad++. Analyze the data for completeness. It should look like the following:

| 🧭 C:\P | rogram Files (x86)\HvdroCAD\IDF\MN-Brainerd.hci - Notepad++           | _ 0     | X   |   |
|--------|-----------------------------------------------------------------------|---------|-----|---|
|        | dit Caareb View Encoding Language Settings Macro Pup Dlugins Window 2 |         | v   | 5 |
|        | int search view Encoding Language settings macro kun Pingins window : |         |     | 5 |
| 0      |                                                                       | 20   💌  |     | 4 |
| 🗎 MN-  | Brainerd.hci 🗵                                                        |         |     |   |
| 1      | Point precipitation frequency estimates (inches)                      |         | -   |   |
| 2      | "NOAA Atlas 14 Volume 8 Version 2"                                    |         |     |   |
| 3      | Data type: Precipitation depth                                        |         |     | 1 |
| 4      | Time series type: Partial duration                                    |         |     | 1 |
| 5      | Project area: Midwestern States                                       |         |     | 1 |
| 6      | "Location name: Brainerd, Minnesota, US*"                             |         |     | 1 |
| 7      | "Station Name: -"                                                     |         |     | l |
| 8      | Latitude: 46.3581°                                                    |         |     | 1 |
| 9      | Longitude: -94.2006°                                                  |         |     |   |
| 10     | Elevation: 1217 ft*                                                   |         |     |   |
| 11     | * source: <u>Google</u> Maps                                          |         |     | 1 |
| 12     |                                                                       |         |     | 1 |
| 13     | PRECIPITATION FREQUENCY ESTIMATES                                     |         |     | 1 |
| 14     | by duration for ARI:, 1,2,5,10,25,50,100,200,500,1000 years           |         |     | 1 |
| 15     | 5-min:, 0.35,0.42,0.53,0.62,0.74,0.84,0.94,1.04,1.18,1.28             |         |     | 1 |
| 16     | 10-min:, 0.52,0.61,0.77,0.90,1.09,1.23,1.38,1.53,1.73,1.88            |         |     | 1 |
| 17     | 15-min:, 0.63,0.75,0.94,1.10,1.33,1.50,1.68,1.86,2.11,2.29            |         |     | 1 |
| 18     | 30-min:, 0.87,1.03,1.30,1.53,1.84,2.08,2.33,2.58,2.92,3.18            |         | Ξ   | 1 |
| 19     | 60-min:, 1.09,1.32,1.69,2.00,2.43,2.77,3.11,3.45,3.91,4.26            |         |     | 1 |
| 20     | 2-hr:, 1.32,1.61,2.08,2.48,3.03,3.45,3.88,4.32,4.90,5.34              |         |     | 1 |
| 21     | 3-hr:, 1.45,1.78,2.32,2.77,3.40,3.90,4.39,4.90,5.58,6.10              |         |     | 1 |
| 22     | 6-hr:, 1.71,2.07,2.67,3.19,3.93,4.52,5.13,5.76,6.63,7.31              |         |     | 1 |
| 23     | 12-hr:, 2.01,2.35,2.95,3.48,4.28,4.94,5.64,6.40,7.46,8.31             |         |     | 1 |
| 24     | 24-hr:, 2.29,2.65,3.29,3.88,4.75,5.48,6.26,7.11,8.30,9.27             |         |     | 1 |
| 25     | 2-day:, 2.54,3.01,3.81,4.51,5.53,6.36,7.23,8.15,9.42,10.43            |         |     | I |
| 26     | 3-day:, 2.79, 3.28, 4.13, 4.88, 5.97, 6.86, 7.79, 8.78, 10.16, 11.25  |         |     | 1 |
| 27     | 4-day:, 3.03,3.52,4.37,5.13,6.26,7.18,8.15,9.19,10.65,11.81           |         |     | 1 |
| 28     | 7-day:, 3.63,4.12,4.97,5.74,6.89,7.84,8.86,9.95,11.49,12.73           |         |     | 1 |
| 29     | 10-day:, 4.17,4.67,5.56,6.35,7.52,8.49,9.52,10.62,12.17,13.41         |         |     | 1 |
| 30     | 20-day:, 5.69,6.36,7.47,8.41,9.74,10.78,11.84,12.94,14.43,15.5        | 57      |     | 1 |
| 31     | 3U-day:, 0.9/,/.81,9.10,10.20,11./5,12.88,13.99,15.09,16.52,1         | 1.58    |     |   |
| 32     | 43-aay:, 8.62,9.68,11.34,12.65,14.37,15.62,16.80,17.94,19.34,2        | 4 00 70 |     |   |
| 33     | ou-day:, 10.04,11.28,13.21,14./1,10.63,1/.99,19.25,20.43,21.84        | ±,22.18 |     |   |
| 34     | Data (time (CMM), Med Con 17 00-56-07 0014                            |         |     |   |
| 30     | Date/Lime (GMT): Wed Sep 1/ 02:50:2/ 2014                             |         |     |   |
| 30     | руканттше. 0.0320031003323                                            |         | ~   |   |
| Norma  | length:1641 lines:37 Ln:1 Col:1 Sel:0 0 UNIX ANSI                     |         | INS | 4 |

10. Notice the location on the fourth line of the file. I use this to name the file something more meaningful.

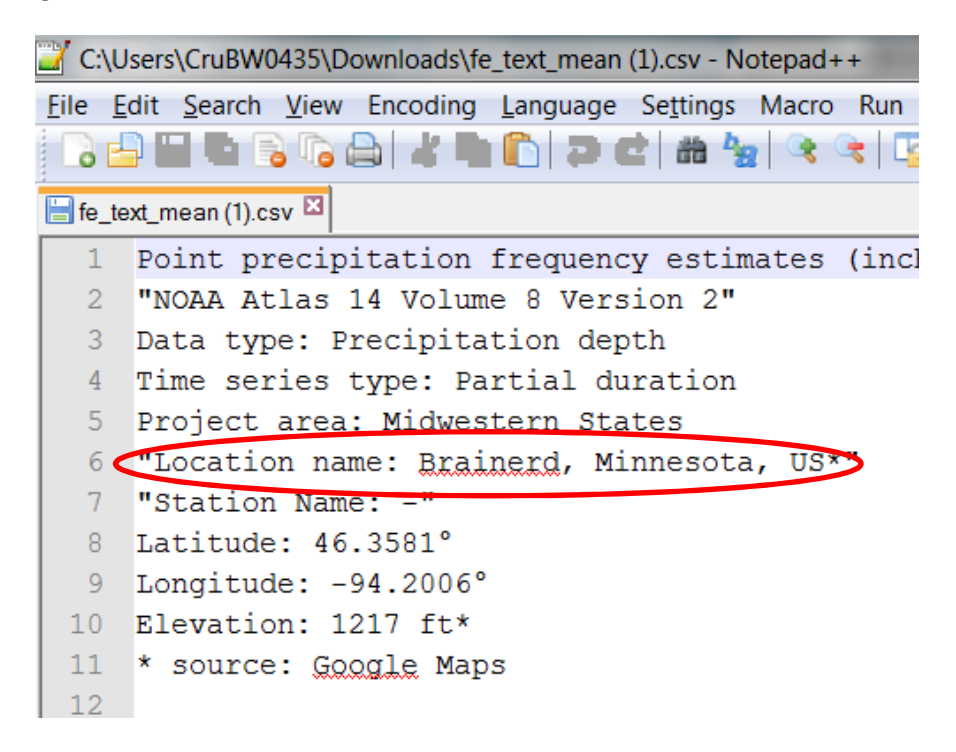

- 11. Save the file as a \*.hci file format in the root folder of you HydroCAD installation and under the IDF filder. (Mine looks like this: C:\Program Files (x86)\HydroCAD\IDF). When naming the file start with the state initial, then include the location (or some other unique identifier) like the following: MN-Brainerd.hci . The reason for this will be for organization that will come to light later.
- 12. Open HydroCAD
- 13. Open your project or start a new one.
- 14. Select the Settings drop down menu at the top and then select calculation.
- 15. The following calculation window will appear

| alculation Settin | igs                                   |
|-------------------|---------------------------------------|
| General Rainfall  | Time Span Reports Unit Hydro Advanced |
|                   | Runoff Method:<br>SCS TR-20 ▼         |
|                   | Reach Routing Method:                 |
|                   | Pond Routing Method:<br>Sim-Route     |
|                   |                                       |
| ОК                | Cancel Apply <u>H</u> elp             |

## 16. Next select the Rainfall TAB then hit the "more storms" button

| 😤 Calculation Settings                                               |                           |  |  |  |  |
|----------------------------------------------------------------------|---------------------------|--|--|--|--|
| General Rainfall Time Span Reports Unit Hydro Advar                  | nced                      |  |  |  |  |
| Storm <u>T</u> ype: Storm <u>C</u> urve:<br>Type II 24-hr            | ⊻iew Storm<br>More Storms |  |  |  |  |
| SCS coefficients rev. 7/86 by R.Cronshey                             |                           |  |  |  |  |
| Storm D <u>u</u> ration: (hours) <u>Back-to-Back Storms:</u> 24.00 1 |                           |  |  |  |  |
| Depth: (inches)<br>7.10<br>Name: 100-Y                               | Save                      |  |  |  |  |
| AMC:<br>2<br>•<br>Import Events From                                 | Del All                   |  |  |  |  |
| OK Cancel Apply                                                      | Help                      |  |  |  |  |

17. This will open up the Download and convert rainfall data editor. From this editor switch to the convert Tab and pull down the dropdown menu for Rainfall IDF file (see below). Notice that by naming the file earlier starting with MN the file is stored under MN in the dropdown menu. This is the organizational piece I discussed earlier. Select your location.

| 🖀 Download & Convert Rainfall Data                                               |
|----------------------------------------------------------------------------------|
| Storm Library       Local Rainfall Data       Convert         Bainfall IDF File: |
| Close <u>H</u> elp                                                               |

- 18. Notice that there are a list of curves on the right to be generated from 1-yr to 1000-yr.
- 19. Now select "Create Mass Curves".
- 20. Notice that the pop up window indicates that the mass curve file \*.hcr file is stored in your project folder. Navigate to the project folder in windows explorer to verify.

| Informat | ion                                      |
|----------|------------------------------------------|
|          | 7 Mass Curves created from MN-Brainerd   |
|          | Stored in 1 file(s) MN-Brainerd 24-hr S1 |
|          | C:\Users\CruBW0435\Documents\            |
|          | ОК                                       |

- 21. Select OK
- 22. Now the curves are stored in your model and ready to use.
- 23. Hit OK and then save you model.